# RV110W上的防火牆服務管理

### 目標

防火牆是一組措施,用於通過阻止不需要的使用者訪問來保護網路。服務的使用將協定應用於 防火牆的特定埠範圍。本文說明如何管理RV110W上的防火牆服務。

### 適用裝置

·RV110W

## 程式步驟

步驟1.使用Web配置實用程式選擇Firewall > Basic Settings。

| Servic  | e Management       |           |            |          |
|---------|--------------------|-----------|------------|----------|
| Service | e Management Table |           |            |          |
|         | Service Name       | Protocol  | Start Port | End Port |
|         | All Traffic        | All       |            |          |
|         | DNS                | UDP       | 53         | 53       |
|         | FTP                | TCP       | 21         | 21       |
|         | HTTP               | TCP       | 80         | 80       |
|         | HTTP Secondary     | TCP       | 8080       | 8080     |
|         | HTTPS              | TCP       | 443        | 443      |
|         | HTTPS Secondary    | TCP       | 8443       | 8443     |
|         | TFTP               | UDP       | 69         | 69       |
|         | IMAP               | TCP       | 143        | 143      |
|         | NNTP               | TCP       | 119        | 119      |
|         | POP3               | TCP       | 110        | 110      |
|         | SNMP               | UDP       | 161        | 161      |
|         | SMTP               | TCP       | 25         | 25       |
|         | TELNET             | TCP       | 23         | 23       |
|         | TELNET Secondary   | TCP       | 8023       | 8023     |
|         | TELNET SSL         | TCP       | 992        | 992      |
|         | Voice(SIP)         | TCP & UDP | 5060       | 5061     |
|         | Service1           | TCP & UDP | 1          | 10       |
| Add     | Row Edit Delete    |           |            |          |
| Sav     | e Cancel           |           |            |          |

#### 新增或編輯服務

服務是應用於一系列連線埠的通訊協定。服務根據不同的協定執行特定的操作。此過程顯示如 何新增新服務或編輯現有服務。

步驟1.按一下Add Row以新增服務,或選中服務旁邊的覈取方塊並按一下Edit以編輯該服務。

步驟2.在「服務名稱」列中輸入服務的名稱。

| Servic  | e Management<br>t save before you can edit or delete. |                                 |
|---------|-------------------------------------------------------|---------------------------------|
| Service | Management Table                                      |                                 |
|         | Service Name                                          | Protocol                        |
|         | All Traffic                                           | All                             |
|         | DNS                                                   | UDP                             |
|         | FTP                                                   | TCP                             |
|         | HTTP                                                  | TCP                             |
|         | HTTP Secondary                                        | TCP                             |
|         | HTTPS                                                 | TCP                             |
|         | HTTPS Secondary                                       | TCP                             |
|         | TFTP                                                  | UDP                             |
|         | IMAP                                                  | TCP                             |
|         | NNTP                                                  | TCP                             |
|         | POP3                                                  | TCP                             |
|         | SNMP                                                  | UDP                             |
|         | SMTP                                                  | TCP                             |
|         | TELNET                                                | TCP                             |
|         | TELNET Secondary                                      | TCP                             |
|         | TELNET SSL                                            | TCP                             |
|         | Voice(SIP)                                            | TCP & UDP                       |
|         | Service1                                              | TCP                             |
| Add F   | Row Edit Delete                                       | TCP<br>UDP<br>TCP & UDP<br>ICMP |

步驟3.從Protocol列下拉選單中,選擇服務遵循的協定。

·TCP — 傳輸控制協定跟蹤連線並按消息的傳送順序傳送消息,但消息傳送速度比UDP慢。

·UDP — 使用者資料包協定不跟蹤連線,資料消息可能不會按傳送順序到達,但消息傳送速 度比TCP快。

·TCP和UDP — 同時使用TCP和UDP。

·ICMP — 網際網路控制消息協定主要用於傳送錯誤消息和診斷原因。

步驟4.在「啟動埠」列中,輸入服務應用範圍內的第一個埠。

附註:如果選擇ICMP,此欄位處於非活動狀態。

步驟5.在End Port列中,輸入服務應用範圍的最後一個埠。

附註:如果選擇ICMP,此欄位處於非活動狀態。

| Service    | Management                         |             |
|------------|------------------------------------|-------------|
| You must s | ave before you can edit or delete. |             |
| Service N  | lanagement Table                   |             |
|            | Service Name                       | Protocol    |
|            | All Traffic                        | All         |
|            | DNS                                | UDP         |
|            | FTP                                | TCP         |
|            | HTTP                               | TCP         |
|            | HTTP Secondary                     | TCP         |
|            | HTTPS                              | TCP         |
| 1          | HTTPS Secondary                    | TCP         |
|            | TFTP                               | UDP         |
|            | IMAP                               | TCP         |
|            | NNTP                               | TCP         |
|            | POP3                               | TCP         |
|            | SNMP                               | UDP         |
|            | SMTP                               | TCP         |
|            | TELNET                             | TCP         |
|            | TELNET Secondary                   | TCP         |
|            | TELNET SSL                         | TCP         |
| 1          | Voice(SIP)                         | TCP & UDP   |
|            | Service1                           | TCP & UDP 👻 |
| Add Ro     | w Edit Delete                      |             |
| Save       | Cancel                             |             |

步驟6.按一下Save儲存更改,或按一下Cancel放棄更改。

#### 刪除服務

此過程顯示如何刪除不需要的或未使用的服務。

步驟1.選中服務旁邊的覈取方塊。

| ervice   | Management Table |           |
|----------|------------------|-----------|
|          | Service Name     | Protocol  |
|          | All Traffic      | All       |
|          | DNS              | UDP       |
|          | FTP              | TCP       |
|          | HTTP             | TCP       |
|          | HTTP Secondary   | TCP       |
|          | HTTPS            | TCP       |
|          | HTTPS Secondary  | TCP       |
|          | TFTP             | UDP       |
|          | IMAP             | TCP       |
|          | NNTP             | TCP       |
|          | POP3             | TCP       |
|          | SNMP             | UDP       |
|          | SMTP             | TCP       |
|          | TELNET           | TCP       |
|          | TELNET Secondary | TCP       |
|          | TELNET SSL       | TCP       |
|          | Voice(SIP)       | TCP & UDP |
| <b>v</b> | Service1         | TCP & UDP |
| Add F    | Row Edit Delete  |           |

步驟2.按一下Delete刪除該服務。

步驟3.按一下Save儲存更改,或按一下Cancel放棄更改。